# datos.gob.es Guía de navegación

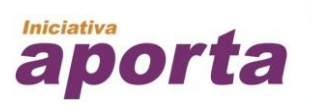

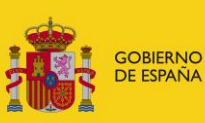

MINISTERIO DE HACIENDA Y FUNCIÓN PÚBLICA

MINISTERIO DE ENERGÍA, TURISMO Y AGENDA DIGITAL

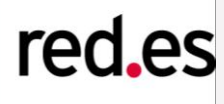

Versión: 21 de diciembre 2016

#### Tabla de contenido

| Tabla de contenido                   |  |
|--------------------------------------|--|
| 1. INTRODUCCIÓN                      |  |
| 2. INICIO                            |  |
| 3. INICIATIVA APORTA7                |  |
| 3. 1 Acerca de la iniciativa Aporta7 |  |
| 3. 2 Encuentros Aporta10             |  |
| 4. CATÁLOGO DE DATOS 10              |  |
| 4.1 Conjunto de Datos10              |  |
| 4.2 Api                              |  |
| 4.3 Punto Sparql11                   |  |
| 5. IMPACTO                           |  |
| 5.1 Mapa de iniciativas12            |  |
| 5.2 Cuadro de mando12                |  |
| 5.3 Aplicaciones                     |  |
| 5.4 Casos de reutilización14         |  |
| 6. INTERACTÚA                        |  |
| 6.1 Documentación14                  |  |
| 6.2 Asesoramiento y soporte15        |  |
| 6.3 Disponibilidad de datos16        |  |
| 6.4 Informa sobre                    |  |
| 7. ACTUALIDAD                        |  |
| 7.1 Noticias                         |  |
| 7.2 Boletines                        |  |
| 7.3 Eventos                          |  |
| 7.4 Comunidad RISP19                 |  |
| 8. REDES SOCIALES                    |  |
| 8.1 Twitter                          |  |
| 8.2 Linkedin                         |  |
| 8.3 Slideshare                       |  |
| 8.4 Flickr                           |  |
| 8.5 YouTube                          |  |
| 8.6 RSS                              |  |

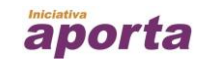

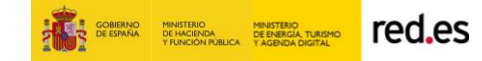

# ÍNDICE DE ILUSTRACIONES

| Ilustración 1: Cabecera de la página                                        | 5        |
|-----------------------------------------------------------------------------|----------|
| Ilustración 2: Pie de la página                                             | 6        |
| Ilustración 3: Detalle de la página de inicio                               | 7        |
| Ilustración 4: Detalle de la página "Acerca de la iniciativa Aporta"        | 7        |
| Ilustración 5: Detalle de la página "Acerca de la iniciativa Aporta"        | 8        |
| Ilustración 6: Detalle líneas de la página "Acerca de la iniciativa Aporta" | 10       |
| Ilustración 7: Detalle de la página "Encuentros Aporta"                     | 10       |
| Ilustración 8: Detalle de la página "Conjuntos de datos"                    | 11       |
| Ilustración 9: Detalle de la página del API                                 | 11       |
| Ilustración 10: Detalle de la página del punto Sparql                       | 12       |
| Ilustración 11: Detalle de la página del mapa de iniciativas                | 12       |
| Ilustración 12: Detalle de la página del cuadro de mando                    | 13       |
| Ilustración 13: Detalle del listado de aplicaciones                         | 13       |
| Ilustración 14: Detalle del listado de casos de reutilización               | 14       |
| Ilustración 15: Detalle del listado de la sección documentación             | 15       |
| Ilustración 16: Detalle de la página de Asesoramiento y soporte             | 15       |
| Ilustración 17: Detalle del listado de Disponibilidad de datos              | 16       |
| Ilustración 18: Detalle de la página de Informa sobre                       | 17       |
| Ilustración 19: Detalle de la página de noticias                            | 17       |
| Ilustración 20: Detalle de la página de boletines                           | 18       |
| Ilustración 21: Detalle de la página de eventos                             | 18       |
| Ilustración 22: Detalle de la página de comunidad RISP                      | 19       |
| Ilustración 23: Ubicación de la sección de acceso directo a las redes s     | ociales. |
|                                                                             | 19       |
| Ilustración 24: Ícono de acceso a la página de Twitter                      | 20       |
| Ilustración 25: Ícono de acceso a la página de Linkedin                     | 20       |
| Ilustración 26: Ícono de acceso al perfil de Linkedin                       | 21       |
| Ilustración 27: Ícono de acceso al perfil de flickr                         | 21       |
| Ilustración 28: Ícono de acceso al canal de YouTube                         | 22       |
| Ilustración 29: Ícono de acceso a la suscripción a RSS                      | 22       |
|                                                                             |          |

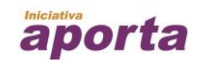

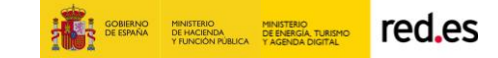

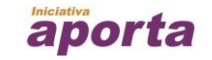

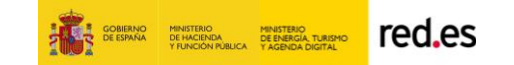

# 1. INTRODUCCIÓN

El presente manual de usuario pertenece a la plataforma datos.gob.es que alberga el Catálogo nacional de información pública reutilizable del sector público español y es la cara visible en internet de la Iniciativa Aporta.

#### La URL para acceder a la plataforma datos.gob.es es:

#### http://datos.gob.es

A continuación, se hará un repaso por las diferentes secciones y apartados que tiene la plataforma.

#### 2. INICIO

Desde la página de Inicio se puede tener una visión a simple vista de gran parte de los contenidos que ofrece la plataforma.

Tanto la cabecera como el pie estarán siempre visibles durante la navegación por el portal web.

| dat<br>reutiliza | la información pública  |                                    |                |                   | Español 🗸                     | <b>y</b> in |   |
|------------------|-------------------------|------------------------------------|----------------|-------------------|-------------------------------|-------------|---|
| INICIO           | INICIATIVA APORTA \land | CATÁLOGO DE DATOS $\smallsetminus$ | IMPACTO $\lor$ | Interactúa $\vee$ | Actualidad $ \smallsetminus $ | 0           | 0 |
|                  |                         | ACERCA DE LA INICIATIVA APORT      | A              | ENCUEN            | TROS APORTA                   |             |   |

#### Ilustración 1: Cabecera de la página

Desde la cabecera se puede seleccionar el idioma en el que desea visualizar la página. El contenido del portal está traducido a diferentes niveles de profundidad. Se incluyen traducciones de los menús de navegación, textos estáticos. Por defecto, todos los contenidos de la página aparecerán en castellano pero se admite la traducción a las lenguas cooficiales e inglés. Se han traducido aquellos contenidos cuyo origen y frecuencia de actualización posibilite su traducción.

En la esquina superior derecha se encuentran los accesos a los perfiles de la redes sociales en los que datos.gob.es tiene presencia.

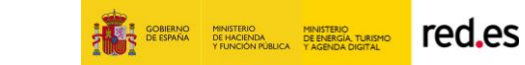

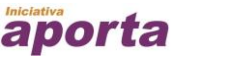

Además, siempre visible junto a la cabecera, se encuentra un menú. Este menú está compuesto de dos niveles: secciones y apartados comprendidos en cada sección. Pulsando en cada sección podemos visualizar los apartados que la componen y seleccionando un apartado se dirige al contenido de dicho apartado.

|                                                                                                    | SÍGUENOS                                                                                              | y in                                                                                               |                                                                  | You                                                                                                    |                                             |
|----------------------------------------------------------------------------------------------------|----------------------------------------------------------------------------------------------------|----------------------------------------------------------------------------------------------------|------------------------------------------------------------------|----------------------------------------------------------------------------------------------------|---------------------------------------------|
| INICIATIVA APORTA CATÁLOGO DE<br>Acerca de iniciativa Aporta Conjunto de da<br>Encuentros Aporta API<br>Punto SparqI | DATOS IMPACTO<br>los Mapa de iniciativas<br>Cuadro de mando<br>Aplicaciones<br>Casos de reutilización | INTERACTÚA<br>Documentación<br>Asesoramiento y soporte<br>Disponibilidad de datos<br>Informa sobre | ACTUALIDAD<br>Noticias<br>Boletines<br>Eventos<br>Comunidad RISP | BOLETÍN DE NOTICIAS<br>Suscripción por correo electrónico a las<br>últimas novedades.<br>Correo electrónico *<br>Correo electrónico * | • Suscribir<br>• Darse de baja<br>aceptar > |
| *                                                                                                    | GOBIERNO<br>DE ESPAÑA<br>Y FUNCIÓN PÚBLIC                                                             | MINISTERIO<br>DE ENERGÍA, TURISMO<br>A Y AGENDA DIGITAL                                            | red.es                                                           | aporta                                                                                                    |                                             |
|                                                                                                    | Contacto   FAQ                                                                                        | Mapa web   Aviso lega                                                                              | Accesibilidad   Política                                         | de cookies                                                                                                    |                                             |

Ilustración 2: Pie de la página

El pie de la página comienza con los accesos a los perfiles de las redes sociales, a continuación ofrece el mapa web junto con la posibilidad de suscribirse al boletín de noticias. Se cierra el pie con las opciones:

- Contacto: para enviar una consulta o sugerencia a los administradores de la plataforma
- FAQs: sección que recoge las preguntas frecuentes sobre la plataforma web o sobre los datos abiertos y la reutilización de información del sector público. Estas preguntas frecuentes están agrupadas por temas.
- Mapa web
- Aviso legal: las condiciones generales que rigen el acceso y el uso del presente sitio web
- Accesibilidad: informa sobre el cumplimiento de las normas de accesibilidad.
- Política de cookies: detalla las cookies utilizadas por el portal web.

En el centro de la página de inicio podemos encontrar el detalle de los últimos contenidos de secciones como catálogo de datos, actualidad o aplicaciones y accesos directos a otras secciones más estáticas como Iniciativa Aporta o Interactúa.

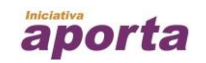

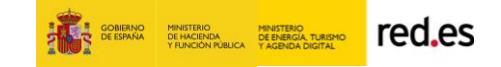

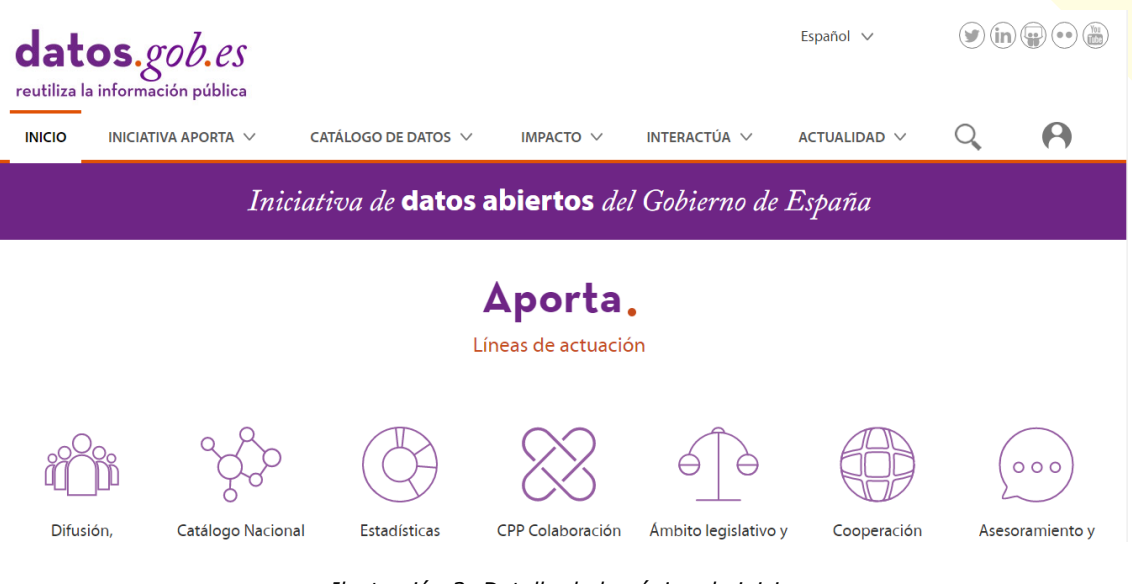

Ilustración 3: Detalle de la página de inicio

### **3. INICIATIVA APORTA**

### 3. 1.- Acerca de la iniciativa Aporta

En este apartado se explica que es la Iniciativa Aporta y se detalla cada una de las líneas de actuación de las que se compone.

Inicio | Iniciativa Aporta | Acerca de la iniciativa Aporta

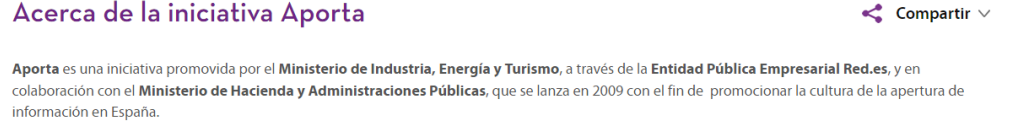

Aporta nace con el objetivo de crear las condiciones para el desarrollo del mercado de la reutilización de la información del sector público, así como, para dar apoyo a las unidades administrativas, en las actividades técnicas y organizativas necesarias para que publiquen de acuerdo con la legislación vigente y de la forma más amigable para su reutilización, la información de acceso no restringido que recogen.

Ilustración 4: Detalle de la página "Acerca de la iniciativa Aporta"

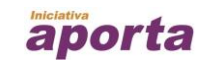

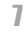

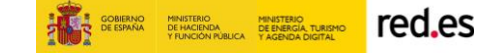

#### Líneas de actuación

Esta iniciativa, enmarcada en la Agenda Digital Española, se desarrolla en torno siete líneas de actuación:

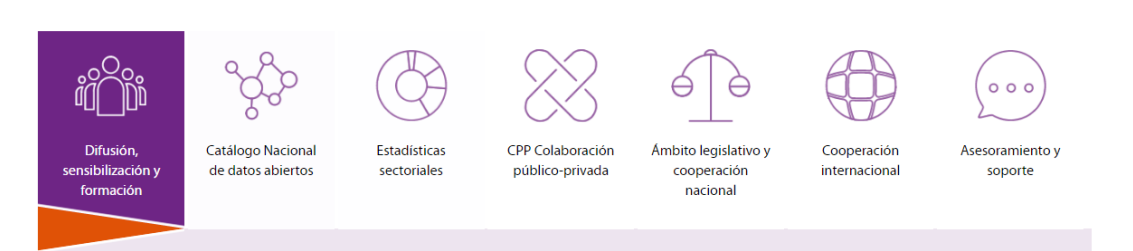

Ilustración 5: Detalle de la página "Acerca de la iniciativa Aporta"

#### Difusión, sensibilización y formación:

#### Difusión, sensibilización y formación

Aporta, a través del portal datos.gob.es, ofrece noticias de actualidad, ejemplos reales, recomendaciones y metodologías sobre la reutilización de la información del sector público.

En la sección "Interactúa", en el apartado "Documentación", se pone a disposición del público la documentación de referencia como guías, informes o estudios para encontrar información sobre los datos abiertos y su reutilización.

En la sección "Actualidad" se publican hechos relevantes y novedades en torno a los datos abiertos en forma de noticias, boletines, eventos o entrevistas a diferentes actores del ecosistema de los datos abiertos.

Además, en la sección "Impacto", se recogen proyectos destacados en forma de aplicaciones o de casos de éxito.

Como complemento, a través de los perfiles de la iniciativa en las Redes Sociales <u>Twitter</u> (@datosgob) y <u>LinkedIn</u>, se dan a conocer las novedades y avances en la materia, tanto a nivel nacional como internacional.

#### Catálogo nacional de datos abiertos:

#### Catálogo nacional de datos abiertos

Datos.gob.es aloja el Catálogo Nacional de datos abiertos que es punto único de acceso a los conjuntos de datos que las Administraciones Públicas ponen a disposición para su reutilización en España.

Desde la sección "Catálogo de datos" se pueden consultar los conjuntos de datos que las entidades y organismos públicos tienen a disposición. Para facilitar la localización de los datos que se desean consultar, se puede combinar la búsqueda por texto libre con filtros por categoría, formato, etiquetas, organismo publicador o nivel de administración a la que pertenecen dichos datos.

Los conjuntos de datos presentes en el catálogo están descritos y categorizados conforme a la <u>Norma Técnica de Interoperabilidad de Reutilización de recursos de la información (NTI-RISP)</u>. Sin embargo, los ficheros con los datos (distribuciones) no se encuentran alojados en esta plataforma sino que residen directamente en los sistemas de los organismos gestores de los mismos para facilitar su gestión y evitar desincronización de la información.

Los organismos públicos cuentan con dos mecanismos para publicar conjuntos de datos y actualizar la información ya publicada sobre ellos

- Manual: el organismo accede a un formulario que le permite introducir la información para dar de alta un nuevo conjunto de datos o bien, actualizar un conjunto de datos que ya está presente en el catálogo.
- Federación: el proceso de alta y actualización de los conjuntos de datos se realiza de forma periódica y automática en base a la información publicada por el organismo en el catálogo de datos abiertos que disponen en su sitio web.

Los organismos públicos que quieran incorporar tus conjuntos de datos abiertos al catálogo, deben solicitar una cuenta de usuario en la plataforma

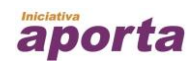

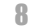

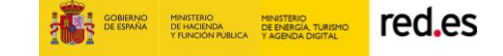

#### Estadísticas sectoriales:

#### Estadísticas sectoriales

Desde Aporta se realiza un seguimiento de la actividad que se realiza en torno a los datos abiertos y su reutilización. A través del Observatorio Nacional de las Telecomunicaciones y de la Sociedad de Información (QNTS) se elabora periódicamente un Estudio de Caracterización del Sector Infomediario, el cual identifica y clasifica la actividad empresarial basada en productos y/o servicios que reutilizaban la información del sector público en España; teniendo en cuenta tanto a las empresas creadas con esta finalidad como a aquéllas que disponen de un área concreta para el desarrollo de productos RISP.

Este estudio consiste en un análisis de la industria de la reutilización de los datos centrado en tres objetivos

- Conocer las características de las empresas infomediarias y la actividad que desarrollan dentro del sector.
- Conocer las características de la oferta de información primaria, es decir la que proporciona la propia Administración.
- · Realizar una primera aproximación a los productos y servicios que aquéllas ofertan.

Así, el Estudio de Caracterización del Sector Infomediario permite conocer en mayor profundidad los rasgos esenciales que caracterizan el sector informediario en España así como la evolución positiva registrada en este ámbito, acicate para el desarrollo de nuevas soluciones y modelos de negocios basados en la reutilización de los datos abiertos y la información del sector privado.

Por otro lado, desde el punto de vista de la oferta de datos públicos y creado con el objetivo de dar a conocer mejor las iniciativas de datos abiertos existentes en España, Aporta tiene a disposición un mapa de las iniciativas de datos abiertos en España, que permite consultar las iniciativas disponibles, sus características y facilitar el acceso a la páginas web de cada una de ellas.

#### CPP Colaboración público-privada:

#### CPP Colaboración público-privada

En el marco de la iniciativa Aporta, con el fin de establecer mecanismos de colaboración público-privada que exploten al máximo el potencial socioeconómico de los datos abiertos, varios representantes del <u>Ministerio de Industria, Energía y Turismo</u>; del <u>Ministerio de Hacienda y Administraciones Públicas</u> así como de diversas entidades privadas han formado el "Foro de Colaboración Público-Privada sobre Reutilización de la Información del Sector Público" (Foro CPP-RISP).

Este foro establece un diálogo colaborativo entre las administraciones públicas y aquellas compañías conocedoras del valor que ofrecen los datos abiertos para el desarrollo e impulso empresarial.

#### Ámbito legislativo y cooperación nacional:

#### Ámbito legislativo y cooperación nacional

La Ley 37/2007, de 16 de noviembre, sobre reutilización de la información del sector público contiene la regulación básica del régimen jurídico aplicable a la reutilización de la información elaborada o custodiada por las administraciones y organismos del sector público. Esta norma transpone al ordenamiento español la <u>Directiva 2003/98/CE del Parlamento</u> Europeo y del Consejo, de 17 de noviembre de 2003, relativa a la reutilización de la información del sector público y ha sido modificada en 2015 a través de la Ley 18/2015, de 9 de julio, que introdujo la transposición de las modificaciones que se habían efectuado en la Directiva 2003/98/CE a través de la <u>Directiva 2013/37/UE del Parlamento Europeo y del Consejo, de</u> 26 de junio de 2013.

En el marco de Aporta, esta Ley se desarrolla para el ámbito público estatal a través del **Real Decreto 1495/2011, de 24 de octubre**, que introduce el **derecho a la reutilización de** cuanto documento tenga carácter público. Es este derecho a la reutilización que supone un salto cualitativo, es recogido posteriormente en el marco de la Unión en la <u>Directiva</u> <u>2013/37/UE del Parlamento Europeo</u> y del Consejo, de 26 de junio de 2013, por la que se modifica la Directiva 2003/98/CE.

También en el contexto de la iniciativa Aporta, y fruto de los mecanismos de colaboración formales a través de los órganos colegiados de cooperación administrativa, se desarrolla la Norma Técnica de Interoperabilidad (NTI) de Reutilización de la Información del Sector Público. Esta norma está desarrollada al amparo del <u>Esquema Nacional de</u>
Interoperabilidad, establece condiciones comunes sobre selección, identificación, descripción, formato, condiciones de uso y puesta a disposición de los documentos y recursos de
información elaborados o custodiados por el sector público, relativos a numerosos ámbitos de interés como la información social, económica, jurídica, turística, sobre empresas,
educación, etc., cumpliendo plenamente con lo establecido en la citada Ley 37/2007, de 16 de noviembre.

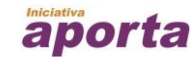

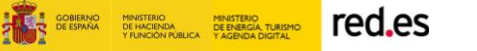

#### Asesoramiento y soporte:

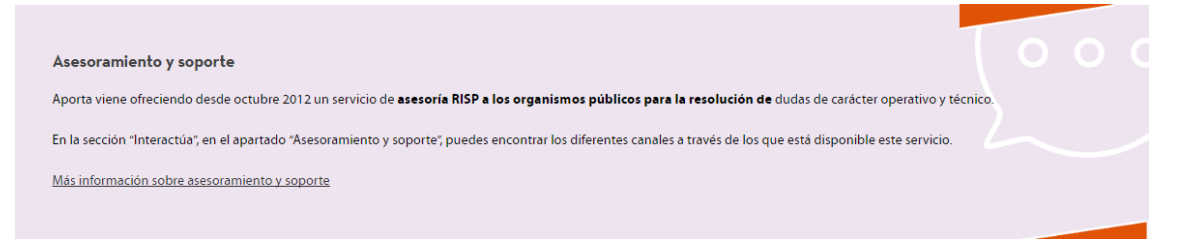

Ilustración 6: Detalle líneas de la página "Acerca de la iniciativa Aporta"

#### 3. 2.- Encuentros Aporta

En este apartado se puede revisar las ponencias y entrevistas de todos los Encuentros Aporta organizados por la Iniciativa Aporta.

| Inicio   Iniciotiva Aporta   Encuentros Aporta                                                                                                    |                                               |
|----------------------------------------------------------------------------------------------------|-----------------------------------------------|
| Encuentros Aporta                                                                                                    | <b>D</b>                                      |
| (RISCA)                                                                                                    |                                               |
| 10 encuentros encontrados                                                                                                    | Ordenar por: Fecha descendente $\lor$         |
| Encuentro Aporta 2016: Cooperación global, impacto local<br>05-10-2016<br>El lunes 3 de ocubre de 2016 se celebra elEncuentro Aporta 2016: Cooperación global, impacto local. Este año, el evento se enmarca dentro del programa de actividades previas a la Conferencia<br>Internacional de Datos Abiertos que tiene lugar del 6 a 7 de  |                                               |
| Encuentro Aporta 2015: El dato público en una sociedad digital<br>26/02-2015<br>El 26 de febrero de 2015 tuvo lugar el Encuentro Aporta 2015: "El dato público en una sociedad digital". El evento contó con la presencia de quince expertos, representantes del sector público y<br>privado, quienes abordaron diferentes aspectos de la | E anto mátilizo<br>en uma sociedad<br>digitad |

Ilustración 7: Detalle de la página "Encuentros Aporta"

# 4. CATÁLOGO DE DATOS

# 4.1.- Conjunto de Datos

Desde este apartado podemos se pueden consultar todos los conjuntos de datos abiertos que han puesto a disposición los organismos públicos.

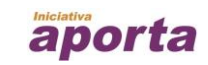

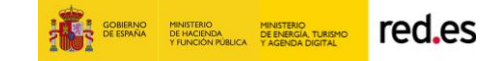

| Inicio   Catálogo de datos   Conjuntos de datos |                                                                                                    |                      |
|-------------------------------------------------|----------------------------------------------------------------------------------------------------|----------------------|
| Catálogo de datos                               | G                                                                                                    | <b>&gt; === &gt;</b> |
| Categoría                                       | Buscar conjuntos de datos                                                                                                    |                      |
| Sector público (2121)                           |                                                                                                    |                      |
| 👬 Sociedad y bienestar (1866)                   | 11780 conjuntos do dotos encontrados                                                                                                    | o Descendente M      |
| 🔝 Demografía (1355)                             | n/oo conjuntos de datos encontrados                                                                                                    | /Descendence +       |
| Educación (823)                                 |                                                                                                    |                      |
| Conomía (794)                                   | Personal docente en la C.A. de Euskadi por sexo, nivel, territorio histórico                                                                                         |                      |
| At Medio ambiente (738)                         | Las operaciones Estadística de la Actividad Escolar (EAE) y Estadística Universitaria (EU), de carácter censal y anual, permiten el conocimiento del sistema educa   | tivo y su            |
| n Cultura y ocio (642)                          | XLS CSV                                                                                                    |                      |
| Salud (484)                                     |                                                                                                    |                      |
| ( Transporte (463)                              | Presupuestos públicos para la promoción del euskara, por tipo de administraci                                                                                        | 15                   |
| 🗱 Urbanismo e infraestructuras (399)            | Publicador: Comunidad Autónoma de País Vasco                                                                                                    |                      |
| Mostrar más                                     | Se han analizado los recursos económicos empleados los últimos años por la administración pública de la CAV para la normalización lingüística y promoción de<br>este | el euskara. En       |

Ilustración 8: Detalle de la página "Conjuntos de datos"

# 4.2.- Api

El **API** (Application Programming Interface) es una herramienta que permite consultar de forma automatizada el Catálogo de datos en base a unos criterios elegidos por el usuario y utilizando identificadores uniformes de recursos (URI). En este apartado puede encontrar la documentación para utilizarlo y que le permite configurar las consultas y ejecutar una prueba de ellas.

| Inicio   Cettilogo de detos   API                                                                                                    |                                                |
|----------------------------------------------------------------------------------------------------|------------------------------------------------|
| API                                                                                                    |                                                |
| El API es una herramienta que permite consultar de forma automatizada el Catalogo de datos en base a unos criterios elegidos por el usuario y utilizando identificadores uniformes de recursos (UF<br>Aquí tenéis disponible la documentación de los métodos, parámetros y modelo del API y además, podéis realizar consultas de prueba. | RI).                                           |
|                                                                                                    | Versión accesible                              |
|                                                                                                    |                                                |
| dataset Mostrar/Ocultar                                                                                                    | Listar Operaciones   Expandir Operaciones      |
|                                                                                                    |                                                |
| GGT /dataset                                                                                                    | Finds all datasets                             |
| GET /dataset/{id}                                                                                                    | Finds a dataset by the URI Identifier          |
| GET /dataset/title/(title}                                                                                                    | Finds datasets by title                        |
|                                                                                                    |                                                |
| ccī /dataset/publisher/{id}                                                                                                    | Finds datasets by publisher                    |
| GET /dataset/theme/(id)                                                                                                    | Finds datasets by theme                        |
|                                                                                                    |                                                |
| GET         /dataset/format/{format}         Finds all datasets that have a distri                                                                                                    | bution with a format that you use as parameter |

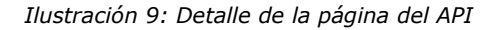

#### 4.3.- Punto Sparql

Permite lanzar consultas SPARQL a medida sobre los conjuntos de datos del catálogo y recoger el resultado en distintos formatos procesables por máquinas.

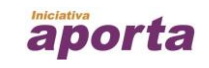

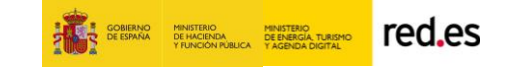

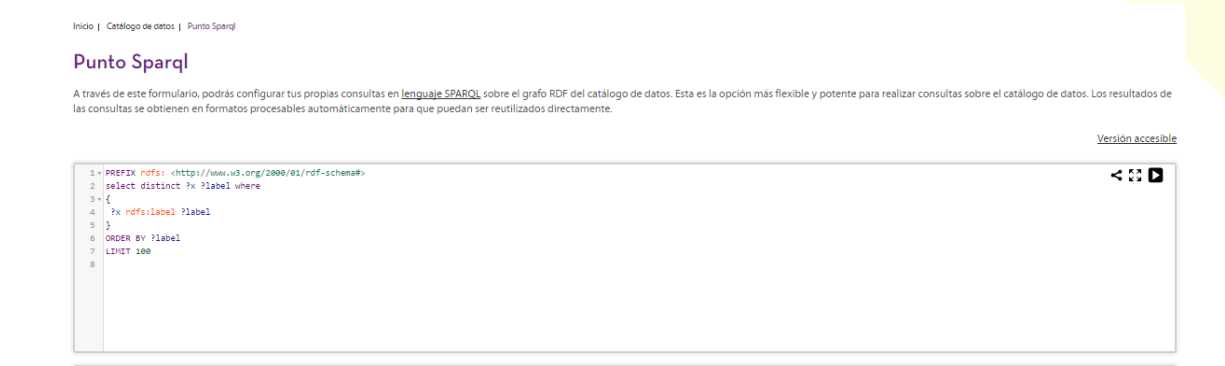

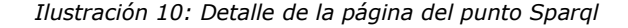

#### 5. IMPACTO

#### 5.1.- Mapa de iniciativas

El mapa de iniciativas recoge y describe todas las iniciativas de datos abiertos de las administraciones y organismos públicos españoles. Permite localizar las iniciativas geográficamente y por nivel de administración, así como filtrarlas por temáticas, grado de reutilización de sus conjuntos de datos o presencia de punto de consulta sparql. Se permite al usuario realizar búsquedas entre las iniciativas españolas y acceder a su información.

| Inicio   Impacto   Mapa de iniciativas |                             |                                                  |
|----------------------------------------|-----------------------------|--------------------------------------------------|
| Mapa de iniciativas                    |                             |                                                  |
| Capa Base                              |                             | BUSCAR                                           |
| Google Maps                            |                             |                                                  |
| IGN Base                               |                             | Versión accesible                                |
| Nivel de Administración                | are initialized an ended of |                                                  |
| Administración Local (61)              | 121 miciativas encontradas  |                                                  |
| Administración del Estado (34)         | Buscar                      | Marich Wend Storaki                              |
| Administración Autonómica (18)         |                             | Francia Sutra Hungary                            |
| 🕹 Universidades (8)                    |                             | Mar Crowing 2 Logith Delprate<br>Crowing Company |
| Temática                               |                             | A C C C C C C C C C C C C C C C C C C C          |
| Sector Público (75)                    |                             | Italy Meetingers                                 |
| Cultura y Ocio (65)                    |                             | Porto Tiranae (Preo Albania                      |
| Medio Ambiente (58)                    |                             | Portugal Espant " Contraction of the endor       |
|                                        | District De                 |                                                  |

Ilustración 11: Detalle de la página del mapa de iniciativas

### 5.2.- Cuadro de mando

El cuadro de mando ofrece una visión gráfica de los principales indicadores de la iniciativa, permite hacer anotaciones y la posibilidad de descargase los datos de cada indicador.

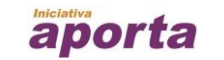

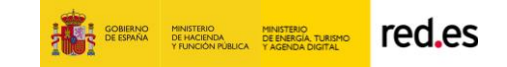

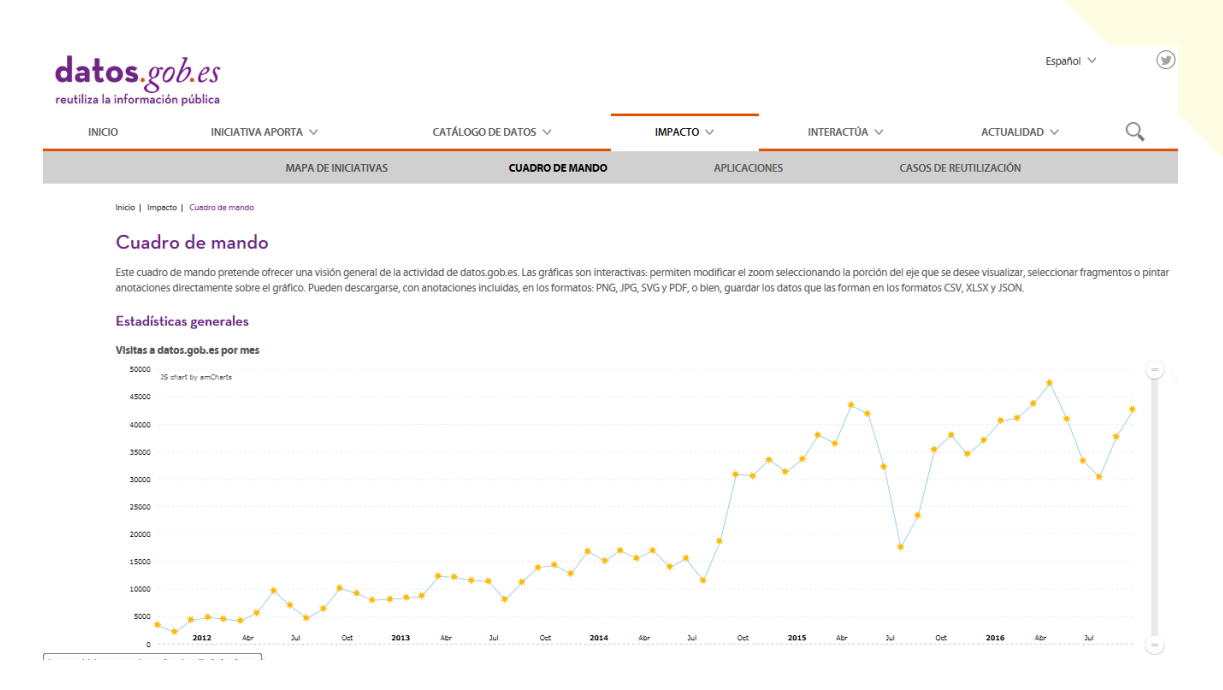

Ilustración 12: Detalle de la página del cuadro de mando

#### **5.3.-** Aplicaciones

Este apartado contiene un catálogo con aplicaciones que se han elaborado en base a datos públicos para que sirvan de ejemplo e inspiraciones a los nuevos reutilizadores. Se da la posibilidad al usuario de navegar dentro de las aplicaciones y consultar la información que proporcionan.

| Inicio   Impacto   Aplicaciones |                                                                                                    |                                   |
|---------------------------------|----------------------------------------------------------------------------------------------------|-----------------------------------|
| Aplicaciones                    |                                                                                                    | <b></b>                           |
| Categoría                       | BUSCAR >                                                                                                    |                                   |
| Transporte (35)                 |                                                                                                    |                                   |
| Sector público (27)             | 157 aplicaciones encontradas                                                                                                    | Ordenar nor- Facha dessendente >> |
| Economía (13)                   | 137 apricaciones encontradas                                                                                                    | ordenar por. Techa descendence v  |
| Medio Ambiente (13)             |                                                                                                    |                                   |
| Sociedad y bienestar (9)        | Guaguas municipales en vivo<br>Pedro Sudrez                                                                                                    | A 4 4                             |
| Ciencia y tecnología (7)        | La web http://lpgc.es/guaguas/ realiza una simulación del despliegue de la flota de Guaguas Municipales por la ciudad de Las Palmas de                                   |                                   |
| Energía (7)                     | Gran Canaria, en base a sus recorridos y horarios oficiales, a la vez que facilita conocer cada recorrido al detalle                                                     |                                   |
| Comercio (6)                    | Transporte                                                                                                    | Carlas                            |
| Salud (6)                       |                                                                                                    |                                   |
| Cultura y ocio (5)              | SC Localiza                                                                                                    |                                   |
| Mostrar más                     | Ayuntamiento de santa unz de inferime<br>El Ayuntamiento de Santa de Tenerife pone a disposición de los ciudadanos el nuevo servicio de App móvil "SC Localiza" para que | SC<br>Localiza                    |

Ilustración 13: Detalle del listado de aplicaciones

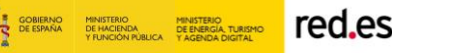

# 5.4.- Casos de reutilización

La sección casos de reutilización recoge casos de empresas, negocios, productos o servicios que reutilizan sus datos con el objetivo de que sirva como ejemplo del negocio que puede crearse en base a dotar de valor añadido a los datos públicos.

| INICIO | Iniciativa aporta $$                   | CATÁLOGO DE DATOS $ \lor $                 | Impacto $\checkmark$    | INTERACTÚA 🗸              | Actualidad $ \smallsetminus $ | Q A                    |
|--------|----------------------------------------|--------------------------------------------|-------------------------|---------------------------|-------------------------------|------------------------|
|        | MAPA DE INICIATIV                      | AS CUADRO DE MAN                           | IDO APLIC               | ACIONES CA                | ASOS DE REUTILIZACIÓN         |                        |
| Inic   | cio   Impacto   Casos de reutilización |                                            |                         |                           |                               |                        |
| C      | Casos de reutilización                 |                                            |                         |                           |                               | <b>D</b>               |
| С      | ategoría                               |                                            |                         |                           | BUSCAR                        |                        |
| Cie    | encia y tecnología (1)                 |                                            |                         |                           |                               |                        |
| M      | edio ambiente (1)                      |                                            |                         |                           |                               |                        |
| Ur     | banismo e infraestructuras (1)         | 3 casos de reutilización en                | contrados               |                           | Ordenar po                    | r: Fecha descendente ∨ |
| Viv    | vienda (1)                             |                                            |                         |                           | De                            |                        |
| E      | tiqueta                                | Tercero B                                  |                         |                           |                               |                        |
| co     | ntratos (1)                            | Tercero B<br>Reconila y homogeneiza la ini | ormación nública del s  | ostor inmobiliario de mu  | ltitud do                     |                        |
| co     | nvocatorias (1)                        | bases de datos relevantes hac              | iéndola accesible para  | todos los usuarios.       |                               | RCERO <b>&gt; B</b>    |
| leç    | gislación (1)                          | Proporcionan información ne<br>los         | cesaria para la toma de | decisiones: estimación de | e valor de                    |                        |

Ilustración 14: Detalle del listado de casos de reutilización

# 6. INTERACTÚA

### 6.1.- Documentación

La sección de documentación contiene un recopilatorio de información de interés para los usuarios. Esta sección incluye información sobre normativa, informes realizados por Iniciativa Aporta o terceros, recopilación de planes de impulso a la reutilización de los organismos públicos, etc., dando la oportunidad al usuario de descargarse dicha información.

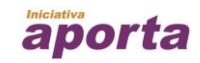

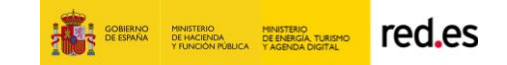

| 0                           | INICIATIVA APORTA $\lor$                                                                                        | CATÁLOGO DE DATOS 🗸                                                                                    | IMPACTO $\vee$                                          | interactúa 🗸                                                         | ACTUALIDAD          | ~             | Q,            | F        |
|-----------------------------|----------------------------------------------------------------------------------------------------|----------------------------------------------------------------------------------------------------|---------------------------------------------------------|----------------------------------------------------------------------|---------------------|---------------|---------------|----------|
|                             | DOCUMENTACIÓN                                                                                                   | ASESORAMIENTO Y SOPORTE                                                                                | DISI                                                    | PONIBILIDAD DE DATOS                                                 | INFORMA SOBRE       |               |               |          |
| Inicio   Interac            | ctúa   Documentación                                                                                            |                                                                                                    |                                                         |                                                                      |                     |               |               |          |
| Docun                       | nentación                                                                                                    |                                                                                                    |                                                         |                                                                      |                     |               |               | <b>@</b> |
| Tipo                        |                                                                                                    |                                                                                                    |                                                         |                                                                      | BUSCAR              |               |               |          |
| Guías (11)                  |                                                                                                    |                                                                                                    |                                                         |                                                                      |                     |               |               |          |
| Informes y e                | estudios (7)                                                                                                    |                                                                                                    |                                                         |                                                                      | 25.3                |               |               |          |
| Estrategias I               | RISP (4)                                                                                                    | 27 documentos encontrados                                                                              |                                                         |                                                                      | 0                   | rdenar por: F | Fecha descenc | dente    |
| Normativa (                 | (4)                                                                                                    |                                                                                                    |                                                         |                                                                      |                     |               |               |          |
| Materiales fo               | formativos (1)                                                                                                  | Orientaciones y garantías en los                                                                       | s procedimientos de                                     | anonimización de datos perso                                         | nales               |               |               |          |
| Etiqueta                    | i de la companya de la companya de la companya de la companya de la companya de la companya de la companya de l | La Agencia Española de Protección de Datos (AEF<br>del sector público mientras se garantiza la privaci | D) ha lanzado una guía de<br>dad de los ciudadanos. Cor | orientación para fomentar la reutilización<br>el fin de ofrecer unas | n de la información |               | 1             |          |
| AEPD (2)                    |                                                                                                    | datos personales datos abiertos anonimización                                                          | AEPD                                                    |                                                                      |                     | 5 1           | Sal.          |          |
| anonimizaci<br>datos abiert | ión (2)<br>tos (2)                                                                                              |                                                                                                    |                                                         |                                                                      |                     |               |               |          |

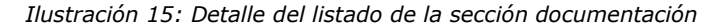

## 6.2.- Asesoramiento y soporte

Esta sección informa sobre el servicio de soporte y asesoramiento especializado que la Iniciativa Aporta tiene a disposición de los organismos y entidades públicas en aspectos de carácter técnico y metodológico en materia de datos abiertos y reutilización de la información del sector público.

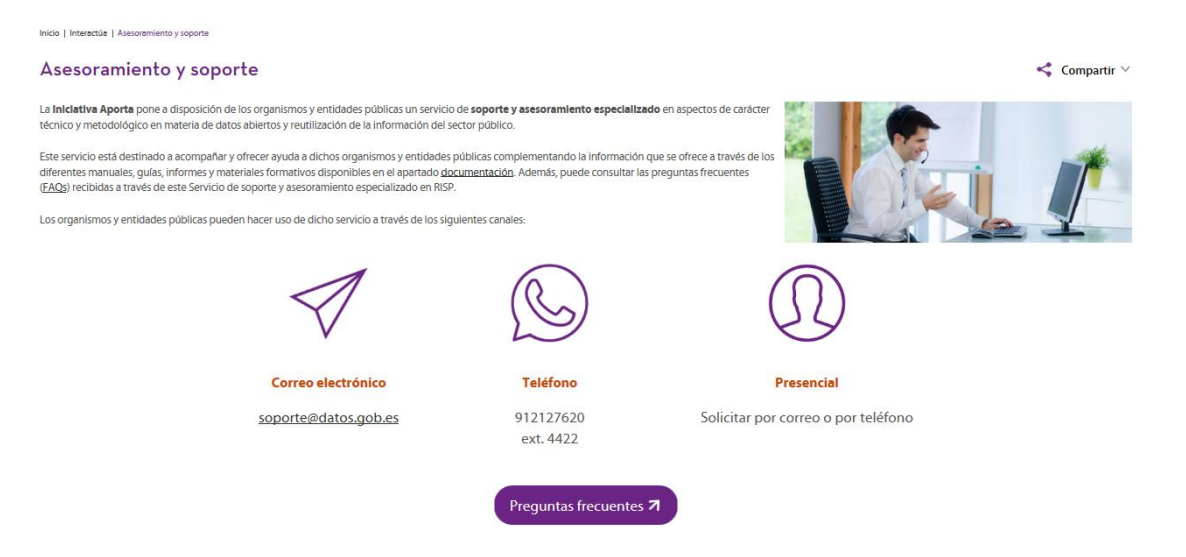

Ilustración 16: Detalle de la página de Asesoramiento y soporte

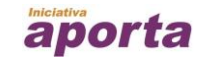

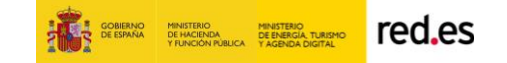

### 6.3.- Disponibilidad de datos

En este apartado se muestran las consultas o propuestas de los ciudadanos sobre determinados datos abiertos que no se encuentran públicos y que el usuario sugiere su publicación o bien, que están públicos pero se proponen mejoras, nuevos formatos o simplemente, mejorar la metainformación que se ofrece de ellos.

Junto con la consulta se muestra la respuesta y el estado en que se encuentra dicha consulta.

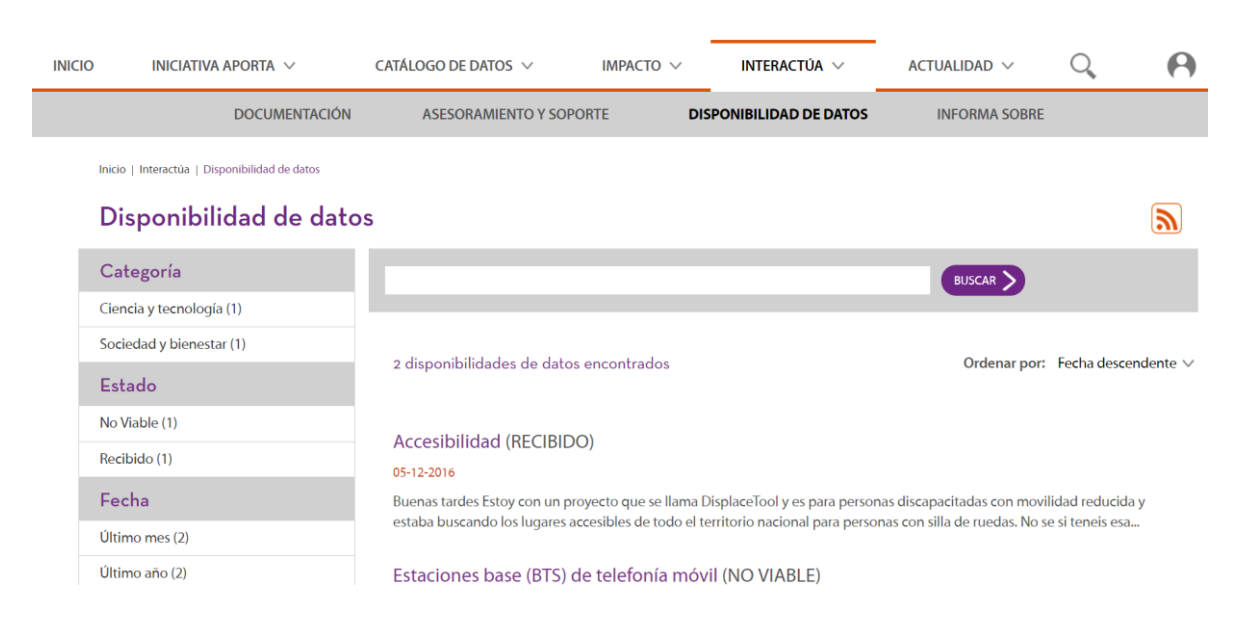

Ilustración 17: Detalle del listado de Disponibilidad de datos

### 6.4.- Informa sobre

En este apartado se da la oportunidad a los usuarios de contribuir con datos.gob.es informando sobre aplicaciones desarrolladas, casos de reutilización, preguntar sobre la disponibilidad de determinados datos o enviar sugerencias y mejoras sobre la plataforma. Cada una de las secciones que ofrece redirige a un formulario para la recogida de información.

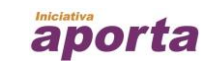

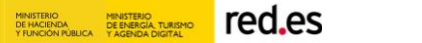

| INICIO                                                                                                    | Iniciativa aporta $$                                                                                                    | CATÁLOGO DE DATOS $ \lor $                                                                                                    | IMPACTO 🗸                                                                                                   | interactúa 🗸                                                                                                    | actualidad 🗸                                                                                                    | Q,                                                                                         |
|----------------------------------------------------------------------------------------------------|----------------------------------------------------------------------------------------------------|----------------------------------------------------------------------------------------------------|----------------------------------------------------------------------------------------------------|----------------------------------------------------------------------------------------------------|----------------------------------------------------------------------------------------------------|--------------------------------------------------------------------------------------------|
|                                                                                                    | DOCUMENTACIÓN                                                                                                    | ASESORAMIENTO Y SOPORTE                                                                                                    | DISPO                                                                                                    | DNIBILIDAD DE DATOS                                                                                                    | INFORMA SOBRE                                                                                                    |                                                                                            |
| Inicio   Interactú                                                                                                    | a   Informa sobre                                                                                                    |                                                                                                    |                                                                                                    |                                                                                                    |                                                                                                    |                                                                                            |
| Informa                                                                                                    | a sobre                                                                                                    |                                                                                                    |                                                                                                    |                                                                                                    |                                                                                                    | < Compartir \                                                                              |
| Detos.gob.es es punto de encuentro entre los diferentes actores que forman parte del ecosistema de los datos abiertos: administraciones públicas, infomediarios y usuarios. Por ello queremos ofreceros una plataforma que sea útil para todos vosotros, sinviendo tanto de punto de localización y entrada a los datos disponibles, así como, de escaparate a las aplicaciones y modelos de negocio que están trabajando ya con datos abiertos.<br>Para que esto sea posible, hemos puesto a vuestra disposición esta sección desde la que podemos establecer comunicación de manera sencilla y sin necesidad de registro previo. A continuación, podels encontrar diferentes formularios en función de tipo de comunicación que querán realizar. Estos formularios en trabajando y acometer de la que internet problema sencilla y sin necesidad de registro previo, así como, realizar peticiones de datos serán atendidas directamente por los organismos gestores de dicha información o enviarnos sugerencias o mejoras acerca de la plataforma o de la iniciativa Aporta. |                                                                                                    |                                                                                                    |                                                                                                    |                                                                                                    |                                                                                                    |                                                                                            |
|                                                                                                    | $\sim$                                                                                                    | $\bigcirc$                                                                                                    |                                                                                                    | $\mathcal{L}$                                                                                                    | $\bigcirc$                                                                                                    |                                                                                            |
| Si<br>n<br>La<br>ge                                                                                                    | Disponibilidad de datos<br>no encuentras los datos públicos que<br>ecesitas, utiliza este formulario para<br>solicitar la publicación de nuevos<br>conjuntos de datos reutilizables.<br>petición serà asignada al organismo<br>stor de la información solicitada para<br>que sea atendida. | Aplicaciones<br>Utiliza este formulario para informar<br>sobre una aplicación que haya sido<br>desarrollada en hase a datos abiertos de<br>organismos públicos.<br>La aplicación será publicada en la sección<br>IMPACTO una vez haya sido revisada por<br>el equipo de datos.gob.es | Caso<br>Utiliza este<br>sobre caso<br>utilicen co<br>abiertos c<br>El caso de<br>sección IM<br>revisado por | es de reutilización<br>e formulario para informar<br>de éxito de negocio que<br>mo materia prima datos<br>de organismos públicos.<br>exito será públicado en la<br>PACTO una vez haya sido<br>rel equipo de datos gob.es | Sugerencias y mejo<br>Utiliza este formulario<br>comunicamos sugerencias,<br>sobre la plataforma de dat<br>Desde este formulario tambi<br>pedirnos ayuda en relación a<br>de usuario o notificamos in<br>detectadas en la platafo | para<br>para<br>po mejoras<br>pisgob.es.<br>én puedes<br>i tu cuenta<br>cidencias<br>prma. |

Ilustración 18: Detalle de la página de Informa sobre

### 7. ACTUALIDAD

# 7.1.- Noticias

Esta sección recoge toda las noticias que se publican desde datos.gob.es sobre tendencias del sector del open data y novedades.

| INICIO | INICIATIVA APORTA $ \lor$     | CATÁLOGO DE DATOS $lefta$ | Impacto $\vee$ | Interactúa $\vee$ | Actualidad $ 	imes $ | Q,                        | •        |  |
|--------|-------------------------------|---------------------------|----------------|-------------------|----------------------|---------------------------|----------|--|
|        | NOTICIAS                      | BOLETINES                 | EVENTOS        | со                | MUNIDAD RISP         |                           |          |  |
| h      | nicio   Actualidad   Noticias |                           |                |                   |                      |                           |          |  |
| I      | Noticias                      |                           |                |                   |                      |                           | <b>D</b> |  |
| I      | Etiqueta                      |                           |                |                   |                      |                           |          |  |
| C      | open data (131)               |                           |                |                   |                      |                           |          |  |
| C      | datos abiertos (116)          |                           |                |                   | Ordensor             | Facha daaraa              |          |  |
| r      | isp (56)                      | 364 noticias encontrada:  | S              |                   | Ordenar por:         | iar por: Fecha descendent |          |  |
| r      | eutilizacion (27)             |                           |                |                   |                      |                           |          |  |
| ٧      | web (26)                      | Los cinco problemas       | técnicos más f | recuentes a la ho | ra de publicar tu    | s datos                   |          |  |
|        |                               | abiertos                  |                |                   |                      |                           |          |  |

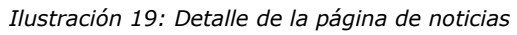

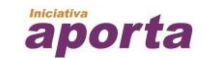

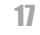

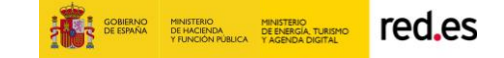

# 7.2.- Boletines

Este apartado recoge todos los boletines que se envían desde datos.gob.es como resumen de novedades. Desde esta página se puede consultar el histórico de boletines y visualizar los boletines.

| INICIO | Iniciativa aporta $$          | CATÁLOGO DE DATOS $\smallsetminus$ | Impacto $\vee$ | Interactúa $ \! \! \! \! \! \! \! \! \! \! \! \! \! \! \! \! \! \! $ | actualidad $ 	imes $ | Q            | 0        |
|--------|-------------------------------|------------------------------------|----------------|----------------------------------------------------------------------|----------------------|--------------|----------|
|        | NOTICIAS                      | BOLETINES                          | EVENTOS        | c                                                                    | OMUNIDAD RISP        |              |          |
| In     | icio   Actualidad   Boletines |                                    |                |                                                                      |                      |              |          |
| E      | Boletines                     |                                    |                |                                                                      |                      |              | <b>)</b> |
| E      | tiqueta                       |                                    |                |                                                                      |                      | BUSCAR >     |          |
| n      | ewsletter (2)                 |                                    |                |                                                                      |                      |              |          |
| a      | bril 2016 (1)                 |                                    | )S             |                                                                      |                      |              |          |
| b      | oletín electrónico (1)        | 20 boletines encontrado:           |                |                                                                      | Ordenar por:         | Fecha descen | idente 🗸 |

Ilustración 20: Detalle de la página de boletines

### 7.3.- Eventos

Este apartado recoge los eventos más destacados del mundo open data, tanto a nivel nacional como a nivel internacional. También se puede consultar el histórico de eventos ya pasados.

| INICIO | Iniciativa aporta $$       | CATÁLOGO DE DATOS $\smallsetminus$ | IMPACTO $\vee$                                                                                                    | Interactúa $\vee$       | Actualidad $ 	imes $                                   | Q                                                                              | 0        |  |
|--------|----------------------------|------------------------------------|----------------------------------------------------------------------------------------------------|-------------------------|--------------------------------------------------------|--------------------------------------------------------------------------------|----------|--|
|        | NOTICIAS                   | BOLETINES                          | EVENTOS                                                                                                    | со                      | MUNIDAD RISP                                           |                                                                                |          |  |
| Ini    | cio   Actualidad   Eventos |                                    |                                                                                                    |                         |                                                        |                                                                                |          |  |
| E      | ventos                     |                                    |                                                                                                    |                         |                                                        |                                                                                | <b>D</b> |  |
| E      | tiqueta                    |                                    |                                                                                                    |                         |                                                        |                                                                                |          |  |
| ot     | pen data (25)              |                                    |                                                                                                    |                         |                                                        |                                                                                |          |  |
| da     | atos abiertos (15)         |                                    |                                                                                                    | Ordenser                | Ordensen Frehe desendente v                            |                                                                                |          |  |
| er     | ncuentro (15)              | 73 eventos encontrad               | OS                                                                                                    | Ordenar por:            | recha descendente 🗸                                    |                                                                                |          |  |
| ris    | sp (14)                    |                                    |                                                                                                    |                         |                                                        |                                                                                |          |  |
| ev     | vento (9)                  | ASEDIE 8ª Confere                  | ncia Internacion                                                                                                    | ión de la informa       | e la información en el                                 |                                                                                |          |  |
| ev     | ventos (8)                 | NOVIEMBRE<br>24<br>2016            | In año más, la Asociaci                                                                                                    | ón Multisectorial de la |                                                        |                                                                                | -        |  |
| m      | adrid (8)                  |                                    | nformación organiza la                                                                                                    | onal                    | Ra l                                                   |                                                                                |          |  |
| re     | eutilizacion (7)           |                                    | sobre la Reutilización de la Información del Sec<br>Público que se celebrará el próximo jueves 24 d                                                                                                 | de                      | ncia Internacional<br>Internación del Senter Publico   | -                                                                              |          |  |
| 26     | 5-junio (5)                |                                    | noviembre: una oportunidad para que<br>representantes del sector público, organizaciones<br>independientes, empresas y usuarios se reúnan y o<br>certor informadiario en el ámbite conseñence notif |                         | nes                                                    |                                                                                |          |  |
| bi     | ig data (5)                |                                    |                                                                                                    |                         | n y debatan sobre la im<br>político y social actual. E | ebatan sobre la importancia del<br>o y social actual. El lugar elegido<br>25 y |          |  |
| м      | lostrar más                | p                                  | ara albergar el evento                                                                                                    | atentes y               |                                                        |                                                                                |          |  |

Ilustración 21: Detalle de la página de eventos

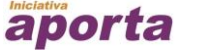

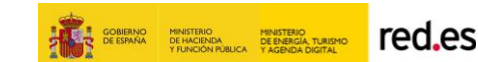

# 7.4.- Comunidad RISP

Esta sección recoge entrevistas a expertos del mundo de los datos abiertos que ofrecen su punto de vista sobre el sector, su trabajo y el futuro del open data.

| INICIO | Iniciativa aporta $\vee$           | CATÁLOGO DE DATOS $ \lor $                           | Impacto $\vee$        | INTERACTÚA 🗸 | Actualidad $ \smallsetminus $ | Q | •           |
|--------|------------------------------------|------------------------------------------------------|-----------------------|--------------|-------------------------------|---|-------------|
|        | NOTICIAS                           | BOLETINES                                            | EVENTOS               | COM          | IUNIDAD RISP                  |   |             |
| Ini    | icio   Actualidad   Comunidad RISP |                                                      |                       |              |                               |   |             |
| C      | Comunidad RISP                     |                                                      |                       |              |                               |   | <b>&gt;</b> |
| S      | ector                              |                                                      |                       |              |                               |   |             |
| Se     | ector público (11)                 |                                                      |                       |              |                               |   |             |
| Se     | ector privado (10)                 |                                                      |                       |              |                               |   |             |
| Se     | ector académico (2)                | 23 entrevistas encontra                              | Ordenar por: F        | echa descen  | dente 🗸                       |   |             |
| E      | itiqueta                           |                                                      |                       |              |                               |   |             |
| er     | ntrevista (10)                     | 16-06-2016                                           | and the second second |              | -                             |   |             |
| ris    | sp (9)                             | Entrevista a Antonio Mone                            | ito                   |              |                               |   |             |
| ot     | pen data (8)                       | abierto del Banco Interam<br>Banco Interamericano de | ña el                 | el<br>n      |                               |   |             |
| da     | atos abiertos (7)                  | Latinoamérica y el Caribe?                           |                       |              |                               |   |             |
| СС     | omunidad (4)                       | open data datos abierto                              | s América Latina      |              |                               |   |             |
| Ja     | acathon (4)                        |                                                      |                       |              |                               |   |             |
| ur     | niversidad (4)                     | Entrevista a Fernano                                 |                       | -            |                               |   |             |
| са     | arlos (3)                          | Entrevista a Fernanda Per                            | cnica                 | a            |                               |   |             |
| da     | atos (3)                           | de Valencia, Departament                             | ación                 | o            |                               |   |             |
| ha     | ackathon (2)                       | de                                                   |                       |              |                               |   |             |
| м      | lostrar más                        | datos abiertos ciencia                               | universidad           |              |                               |   |             |

Ilustración 22: Detalle de la página de comunidad RISP

# 8. REDES SOCIALES

Desde la parte superior derecha de la pantalla todos los usuarios podrán tener acceso directo a todas las redes sociales en las que participa la plataforma datos.gob.es.

| datos.gob.es<br>reutiliza la información pública    |                          |                     |           |              |                   | (y) (in |   |  |
|-----------------------------------------------------|--------------------------|---------------------|-----------|--------------|-------------------|---------|---|--|
| INICIO                                              | INICIATIVA APORTA $\lor$ | CATÁLOGO DE DATOS 🗸 | IMPACTO 🗸 | INTERACTÚA 🗸 | ACTUALIDAD $\lor$ | Q       | θ |  |
| Iniciativa de datos abiertos del Gobierno de España |                          |                     |           |              |                   |         |   |  |

Ilustración 23: Ubicación de la sección de acceso directo a las redes sociales.

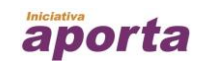

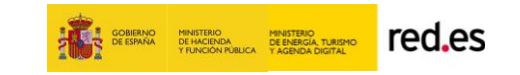

# 8.1.- Twitter

El acceso a la página de Twitter de la plataforma se realiza clicando en el primer ícono de la sección de redes sociales.

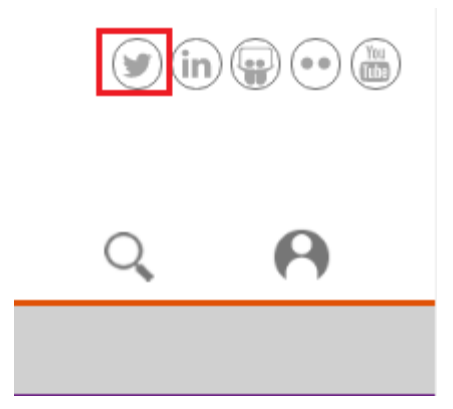

Ilustración 24: Ícono de acceso a la página de Twitter

### 8.2.- Linkedin

El acceso al perfil en la red social profesional LinkedIn de la plataforma se obtiene clicando en el segundo icono de la sección de redes sociales.

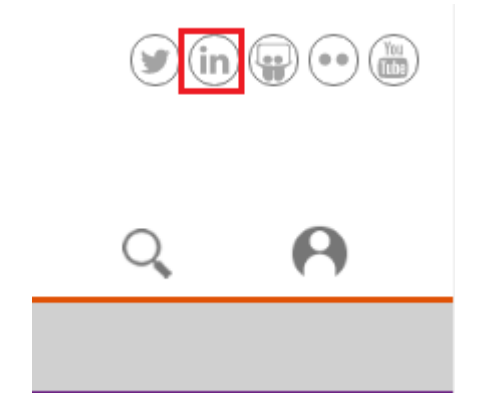

Ilustración 25: Ícono de acceso a la página de Linkedin

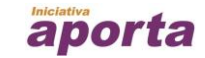

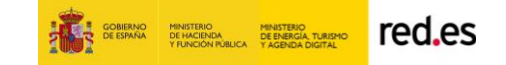

## 8.3.- Slideshare

Desde el tercer icono de la sección de redes sociales se accede al perfil de Slideshare donde se encuentran diapositivas en PowerPoint, documentos de Word, OpenOffice, PDF y Portafolios compartidos por la plataforma datos.gob.es

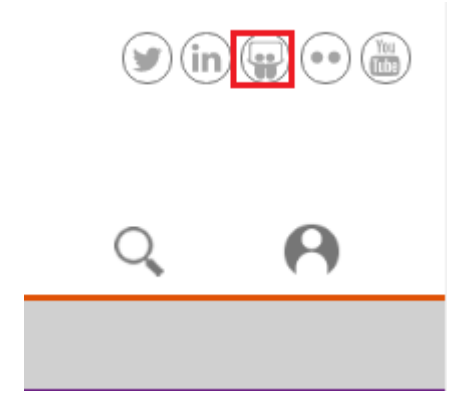

Ilustración 26: Ícono de acceso al perfil de Linkedin

### 8.4.- Flickr

El acceso al perfil en flickr donde la plataforma comparte fotografías y videos se obtiene mediante el cuarto ícono de la sección de redes sociales.

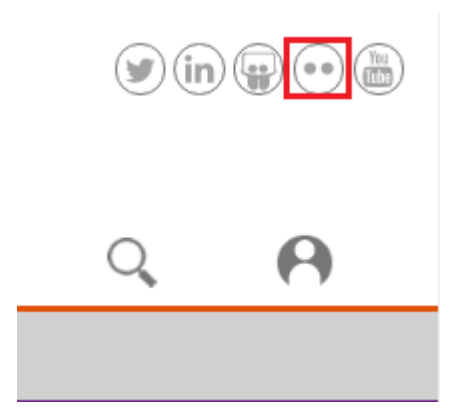

Ilustración 27: Ícono de acceso al perfil de flickr

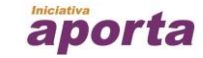

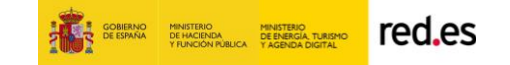

# 8.5.- YouTube

El acceso al canal de YouTube de la plataforma se obtiene clicando en el último ícono de la sección de redes sociales.

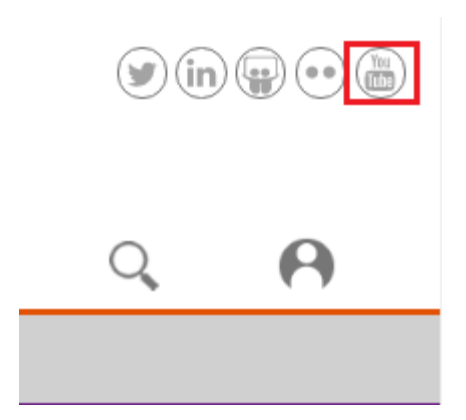

Ilustración 28: Ícono de acceso al canal de YouTube

# 8.6.- RSS

Mediante la suscripción a RSS se podrá recibir directamente en un PC o en una página web online (a través de un lector RSS) información actualizada sobre las diferentes secciones que ofrece la plataforma.

| dat<br>reutiliza la | <b>os.</b> gob.es<br>a información pública |                            |                |                   | Español 🗸         | <b>y</b> (in |   |
|---------------------|--------------------------------------------|----------------------------|----------------|-------------------|-------------------|--------------|---|
| INICIO              | INICIATIVA APORTA $ \lor$                  | CATÁLOGO DE DATOS $ \lor $ | Impacto $\vee$ | INTERACTÚA $\vee$ | actualidad $\vee$ | Q,           | 0 |
|                     | NOTICIAS                                   | BOLETINES                  | EVENTOS        | C                 | OMUNIDAD RISP     |              |   |
| Inic<br>N           | io   Actualidad   Noticias                 |                            |                |                   |                   |              | ۲ |

Ilustración 29: Ícono de acceso a la suscripción a RSS

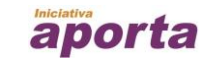

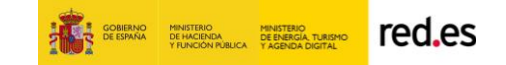